Meta-Analytic Evaluation of Inhibitory Control Training with Computerized Applications: A Stata Implementation

David Alarcón Daniel Oleas Amapola Povedano

Universidad Pablo de Olavide, Sevilla dalarub@upo.es

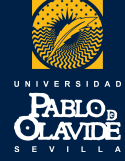

15<sup>a</sup> Conferencia Española de Usuarios Stata 2025

# Outline

#### Introduction

Inhibitory control training Objectives of the study

### Method

Literature review Study selection and data extraction Meta-analysis workflow

### Results

Compute effect sizes Obtain meta-analysis summary Explore heterogeneity Publication bias detection Explore moderators of effect size Advanced models in meta-analysis

(ロ) (同) (三) (三) (三) (○) (○)

# **Executive Functions and Cognitive Training**

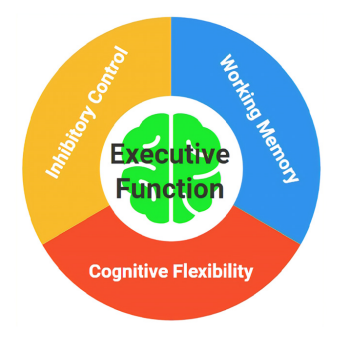

Core Components of Executive Function

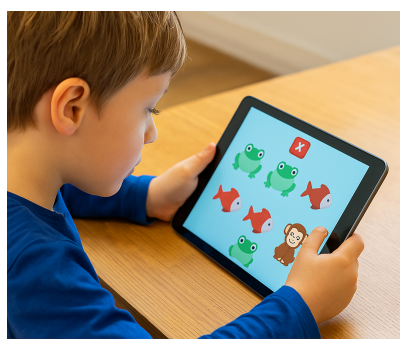

Inhibitory Control Training

▲□▶ ▲□▶ ▲□▶ ▲□▶ = 三 のへで

# Inhibitory Control: Why It Matters

Inhibitory control is a core executive function essential for:

- Behavioral regulation
- Decision-making
- Adaptation to changing environments
- Widely studied in cognitive and clinical research (e.g., ADHD, addiction).
- Meta-analyses in addiction contexts show moderate effects of inhibitory training.
- However, its generalizability to broader cognitive domains (e.g., cognitive flexibility) is uncertain.

(ロ) (同) (三) (三) (三) (○) (○)

# Why a Meta-Analysis Now?

- Research on working memory training has yielded robust findings.
- Less is known about the transfer effects of inhibitory control training:
  - Near transfer: to structurally similar cognitive tasks.
  - **Far transfer:** to broader cognitive functions (e.g., cognitive flexibility, working memory).

(ロ) (同) (三) (三) (三) (○) (○)

 This meta-analysis evaluates whether computerized inhibitory control training yields significant improvements.

# **Objectives of the Study**

- To quantify the effect of computerized inhibitory control training across:
  - 1. Inhibitory control tasks
  - 2. Cognitive flexibility
  - 3. Working memory
- To explore the utility of Stata's meta-analysis framework in cognitive neuroscience.

(ロ) (同) (三) (三) (三) (○) (○)

To identify potential moderators (e.g., age, gender, time duration, money compensation).

# Inclusion Criteria (PRISMA)

- The review followed PRISMA guidelines (Moher et al., 2009; Page et al., 2021).
- Protocol registered in PROSPERO. Data available on OSF.
- Inclusion criteria:
  - Randomized Controlled Trials (RCT)
  - Experimental and control groups
  - Pre/post cognitive behavioral assessments
  - Main intervention targeting inhibitory control

(日) (日) (日) (日) (日) (日) (日)

- Computerized delivery (standard or gamified)
- Published in English
- Final sample: 12 studies (2004–2024)

# Search Strategy

- Databases searched: Web of Science, Scopus, PsycArticles, PubMed, Cochrane Library
- Timeframe: January 2004–December 2024
- Search terms:
  - "Stroop" OR "Stop signal" OR "Go no-go" OR "Simon" OR "Flanker" OR "Antisaccades"
  - AND "Inhibitory Control" AND "RCT" AND "Cognitive Training"
- Manual screening of references from previous meta-analyses
- Duplicates removed using Zotero
- Screening and full-text review by two independent coders

(ロ) (同) (三) (三) (三) (○) (○)

# Study Selection Process (PRISMA Diagram)

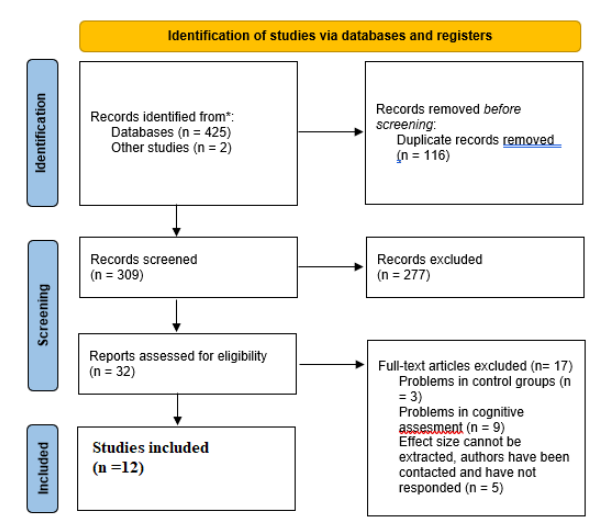

Figure: Flow diagram of study selection following PRISMA guidelines.

▲□▶▲□▶▲□▶▲□▶ □ のQ@

#### **Data Extraction**

- Standardized coding protocol:
  - Study info: authors, year, journal, country
  - Design: sample sizes, type of intervention/control, task used
  - Participants: age, % women, individual characteristics
  - Training: duration in weeks, session length (minutes)
  - Outcomes: means, SDs, N per group
- Dual coding: extracted by DO and verified by DA
- Coding included all pre/post behavioral evaluations
- Risk of Bias Assessment applied to all 12 included studies using the RoB 2 tool Sterne (2019).

(ロ) (同) (三) (三) (三) (○) (○)

#### Meta-Analysis Workflow (Stata) Key steps according to Stata's meta Reference

Prepare your data for meta-analysis
 Structure data following PRISMA guidelines and pre-registered protocols (e.g., PROSPERO).

#### Obtain meta-analysis summary Compute effect sizes (Hedges' g) and perform a global meta-analysis (Fixed or REML models).

Explore heterogeneity Assess between-study variability using Q, I<sup>2</sup>, τ<sup>2</sup>, and subgroup/meta-regression analyses.

 Investigate small-study effects and publication bias
 Use funnel plots and regression-based tests (e.g., Egger's test) to evaluate bias.

Implemented using meta and meangain\_effect packages in Stata

#### **Prepare your data for meta-analysis and compute effect sizes** Stata syntax examples

- Use stored effect sizes and SEs:
  - . meta set es se

# Or compute effect sizes from summary data:

- Two-sample binary data (log odds-ratios):
  - . meta esize n11 n12 n21 n22, esize(lnoratio)
- ► Two-sample continuous data (Hedges's g):
  - . meta esize n1 mean1 sd1 n2 mean2 sd2, esize(hedgesg)
- One-sample binary data (Freeman–Tukey proportions):
  - . meta esize nsucc ssize, esize(ftukeyprop)

(ロ) (同) (三) (三) (三) (○) (○)

- Correlation data (Fisher's z):
  - . meta esize rho ssize, fisherz

Source: Stata Meta-Analysis Overview

# Meta-Analysis Setup in Stata GUI

| meta - Meta-Analy | sis Control Panel                                                                                                    | -               |            |   |
|-------------------|----------------------------------------------------------------------------------------------------|-----------------|------------|---|
| Setup             | Clear meta settings Display meta settings Mor<br>Note: Multivariate an multilevel meta-analyses do not require any setup. Proceed to<br>respective pane: Multivariate or Multilevel.                                                                                                    | dify met<br>the | ta setting | 5 |
| Summary           | Declare meta-analysis data<br>© Compute and declare effect sizes for two-group comparison of continuous outcome<br>Compute and declare effect sizes for two-group comparison of binary outcomes                                                                                                    | omes            |            |   |
| Forest plot       | Compute and declare effect sizes for entransing a single properties of unary ductiones     Compute and declare effect sizes for entransing a single properties (prevalence)     Compute and declare effect sizes for correlations data     Declare generic, precomputed effect sizes (in the metric closest to normality) |                 |            |   |
| Heterogeneity     | Main if/in Model Options                                                                                                    |                 |            |   |
| Regression        | Sample size: Mean: Standar                                                                                                    | d deviat        | tion:      |   |
| Publication bias  | Sample size: Mean: Standar                                                                                                    | d deviat        | tion:      |   |
| Multivariate      | Specify effect size<br>Effect size<br>Hedges's g                                                                                                    |                 |            |   |
| Multilevel        | Use exact computation for the bias-correction factor<br>Use Hedges and Olkin standard error for effect size                                                                                                    |                 |            |   |
|                   |                                                                                                    |                 | Submit     |   |
|                   | No. of studies: <none> Model: <none> Effect size: <none><br/>Cl level: <none> Method: <none> Std. err.: <none></none></none></none></none></none></none>                                                                                                    |                 |            |   |
| C                 |                                                                                                    |                 | Clo        |   |

Graphical interface for specifying meta-analysis effect sizes and data structure in Stata.

## **Mean Gain Effect Sizes Computation**

- Effect sizes computed as **Hedges' g** and SE:
  - Based on pre/post means and SDs for experimental and control groups.
  - Standardized mean difference with small sample correction (Botella and Sánchez-Meca, 2015; Morris, 2008).
- Implemented using the meangain\_effect Stata package, developed by the authors to compute effect sizes from gain scores in pre-post RCTs.
  - Install from GitHub repository: dalarconrub.github.io/meangain\_effect/
  - Source code: github.com/dalarconrub/meangain\_effect
- meangain\_effect pre1mean pre1sd post1mean post1sd n1 pre2mean pre2sd post2mean post2sd n2 [r1 r2], es(g)

#### Compute Effect Size from Mean Gain Scores User Package meangain\_effect

| O Pastat - Soldiera - Rescue   | ol - Open Source - Extreprise - Pricing                                                                                                    |                                                                                                  |                                                                                              |                  | C Souther page in.                          |
|--------------------------------|----------------------------------------------------------------------------------------------------|--------------------------------------------------------------------------------------------------|----------------------------------------------------------------------------------------------|------------------|---------------------------------------------|
| @ datacons.b/meangain_effect   | Party                                                                                                    |                                                                                                  |                                                                                              |                  | ů.                                          |
| C) Gade 🙁 Innan 📋 Pull reports | ⊙ Anton ⊞ Projects © Samuely 12 Insigh                                                                                                    |                                                                                                  |                                                                                              |                  |                                             |
|                                | Pinas - Pillant Qillips                                                                                                    |                                                                                                  | Q Cristia                                                                                    | O Cale +         | dan.e                                       |
|                                | 🖶 dalamanak di 🖌                                                                                                    |                                                                                                  | 31479 yearsig                                                                                | O Plannin        | He description, autobic or rights provided. |
|                                | D paradas                                                                                                    | Initial sciences                                                                                 |                                                                                              | patricip         | Ar inney                                    |
|                                | D MADNENN                                                                                                    | -                                                                                                |                                                                                              | perioday         | 2 km                                        |
|                                | D internet                                                                                                    |                                                                                                  |                                                                                              | penetap          | T Photo                                     |
|                                | D respectfoldate                                                                                                    |                                                                                                  |                                                                                              | yenety           | Report reproducy                            |
|                                | D rearger, effect dy                                                                                                    | -14                                                                                              |                                                                                              | yebniay          | formers.                                    |
|                                | D memperysteriety                                                                                                    | Initial assessments                                                                              |                                                                                              | peteriay         | No wiseus patisted                          |
|                                | D respectives the                                                                                                    | initial commit                                                                                   |                                                                                              | peteria          | Induces                                     |
|                                | D PRANC                                                                                                    | Initial spennit                                                                                  |                                                                                              | 10000            | The partneyer published                     |
|                                | CD READINE                                                                                                    |                                                                                                  |                                                                                              |                  | Languages                                   |
|                                | meangain_effect                                                                                                    |                                                                                                  |                                                                                              |                  | • MORE • MOR                                |
|                                | Compute effect sizes from pre-post means a<br>This trade poologe allows you to compute ef-<br>mean differences predger g, coherce d, etc.; | nd standard deviations in PCT<br>fect sizes from pre-past desig<br>poperated for sample size, ba | ts with control groups using the<br>prowith a control group, using a<br>and on Monik (2000). | a<br>Landardized |                                             |

## Install from GitHub repository: dalarconrub/meangain\_effect

| Wsor - I                   | telp meanga  | in_effect        |                |              |            |          | -         | U       |      |
|----------------------------|--------------|------------------|----------------|--------------|------------|----------|-----------|---------|------|
| Archivo                    | Edición H    | istorial         | Ayuda          |              |            |          |           |         |      |
| $\leftarrow \rightarrow 0$ | C 🖶 C        | help n           | neangain_effec |              |            | ٩.       |           |         |      |
| help mea                   | ngain_effect | ×                |                |              |            |          |           |         |      |
| +                          |              |                  |                |              | Disto      | 90 T   V | er tambié | n *   S | alta |
| help nea                   | ngain_effe   | ct               |                |              |            |          |           |         |      |
|                            |              |                  |                |              |            |          |           |         | -    |
| Title                      |              |                  |                |              |            |          |           |         |      |
| neangain                   | effect -     | Computi          | es effect s    | izes from me | an gain s  | cones a  | nd stan   | dand d  | lev: |
| > ations                   | in pre-po    | st cont          | rol group d    | esigns       |            |          |           |         |      |
| Syntex                     |              |                  |                |              |            |          |           |         |      |
|                            | eansain e    | ffect o          | nete onetsd    | nostia nost  | 1sd at an  | -24 404  | and mas   | t 2m    |      |
|                            | P            | ost2sd           | n2 [r1 r2]     | if] [in], [  | es(strin   | s) ]     | ,         |         |      |
| Descript                   | Lon          |                  |                |              |            |          |           |         |      |
|                            |              |                  |                |              |            |          |           |         |      |
| cont                       | rol group,   | using            | the differe    | nce in mean  | gain scon  | es betw  | een the   | LCI a   |      |
| expe                       | rimental a   | nd cont          | rol groups.    |              |            |          |           |         |      |
| You                        | nust speci   | fy 10 n          | umeric vari    | bles (pre/p  | ost means  | and S0   | is, samp  | le      |      |
| size                       | s), and op   | tionall f. corre | y 2 correla    | tion variabl | es (pre-p  | ost cor  | relatio   | ns for  |      |
| pre/                       | post data    | using a          | t-statist      | sch.         | u, they a  | e esta   | mateu i   |         |      |
| The                        | wtout is     | the off          | ert eine er    | (lindons' a  | by default | -        | standa    | ed.     |      |
| erro                       | r, variand   | e, and           | 95% confide    | ce interval  | bounds.    | These a  | re retu   | med a   | s    |
| DEN 1                      | variables.   |                  |                |              |            |          |           |         |      |
| Options                    |              |                  |                |              |            |          |           |         |      |
| es(s                       | tring) spe   | cifies           | the type of    | effect size  | to compu   | te. Ava  | ilable    | values  |      |
|                            | ane:         |                  |                |              |            |          |           |         |      |
|                            | g            | Hedges           | 'g (adjust     | ed standardi | zed mean   | differe  | nce) [d   | efault  | 1    |
|                            | đ            | Cohen'           | s d (unadju    | ted SMD)     | -1         |          |           |         |      |
|                            | ÷.           | Cohen'           | s f (for AN    | WA)          | a cent     |          |           |         |      |
|                            | or           | Odds n           | atio (appro    | dimate, from | d)         |          |           |         |      |
|                            | cox.or       | Cox od           | ds ratio (e    | φ(1.65 * d)  | )          |          |           |         |      |
|                            | cox.log      | Cox lo           | g odds (1.6    | s * d)       |            |          |           |         |      |
|                            | eta          | cta-sq           | aared (d* /    | (a* + 4))    |            |          |           |         |      |

# Help information:

CAP NUM INS

◆□▶ ◆□▶ ▲□▶ ▲□▶ □ のQ@

help meangain\_effect

# **Compute Effect Size from Mean Gain Scores**

. db meangain\_effect

| Compute Effect Size from Mean Gain Scores      |   | -      |     | Х   |
|------------------------------------------------|---|--------|-----|-----|
| Pro test mean (Evensimental)                   |   |        |     |     |
| Pre-test mean (Experimental):                  |   | ~      |     |     |
| Post-test mean (control):                      |   | ~      |     |     |
| Pre-test mean (Control):                       |   | ~      |     |     |
| Post-test mean (Control):                      |   | ×      |     |     |
| Pre-test SD (Experimental):                    |   | ~      |     |     |
| Post-test SD (Experimental):                   |   | ×      |     |     |
| Pre-test SD (Control):                         |   | ×      |     |     |
| Post-test SD (Control):                        |   | ~      |     |     |
| Sample size (Experimental):                    |   | ~      |     |     |
| Sample size (Control):                         |   | ×      |     |     |
| Pre-post correlation (Experimental, optional): |   | ~      |     |     |
| Pre-post correlation (Control, optional):      |   | $\sim$ |     |     |
| Effect size type: g                            | ~ |        |     |     |
|                                                |   |        |     |     |
| ? C 🗈                                          |   | OK     | Can | cel |

Stata dialog for computing Effect Sizes from pre- and post-test means and standard deviations.

(日)

#### **Obtain Meta-Analysis Summary** Estimate overall effect size and explore heterogeneity

• Estimate the overall effect size and its confidence interval:

- ▶ . meta summarize
- Obtain heterogeneity statistics:
  - Between-study variance ( $\tau^2$ ), Cochran's Q, and  $I^2$
- Produce a forest plot to visualize individual and pooled effect sizes:

(ロ) (同) (三) (三) (三) (○) (○)

. meta forestplot

## **Obtain Meta-Analysis Summary**

. meta summarize

Effect-size label: Effect size Effect size: es Std. err.: se

Meta-analysis summary Number of Random-effects model Heterogene Method: REML

Number of studies = 12 Heterogeneity: tau2 = 0.0505 I2 (%) = 37.08 H2 = 1.59

| % weight | interval] | [95% conf. | Effect size       | Study                |
|----------|-----------|------------|-------------------|----------------------|
| 8.20     | 0.753     | -0.458     | 0.147             | Study 1              |
| 11.16    | 1.099     | 0.165      | 0.632             | Study 2              |
| 6.72     | 1.504     | 0.104      | 0.804             | Study 3              |
| 11.32    | 1.173     | 0.251      | 0.712             | Study 4              |
| 14.68    | 0.502     | -0.188     | 0.157             | Study 5              |
| 8.43     | 1.095     | -0.090     | 0.503             | Study 6              |
| 4.28     | 0.228     | -1.649     | -0.710            | Study 7              |
| 9.25     | 1.131     | 0.030      | 0.580             | Study 8              |
| 8.82     | 0.632     | -0.512     | 0.060             | Study 9              |
| 5.69     | 2.050     | 0.482      | 1.266             | Study 10             |
| 4.86     | 1.107     | -0.628     | 0.239             | Study 11             |
| 6.58     | 1.488     | 0.068      | 0.778             | Study 12             |
|          | 0.661     | 0.232      | 0.446             | theta                |
| = 0.0000 | Prob >  z |            | z = 4.08          | Test of theta = 0: z |
| = 0.0513 | Prob > 0  | 19.59      | (: 0 = chi2(11) = | Test of homogeneity: |

## **Overall Meta-Analytic Effect**

- 12 independent comparisons across studies
- Total of 648 participants
- Overall effect size:

Hedges' g = 0.446, 95% CI [0.232, 0.661], p < .001

- Interpretation:
  - Moderate statistically significant effect
  - Suggests training improves cognitive performance
- Heterogeneity was low to moderate:  $\tau^2 = 0.0505$ ,  $I^2 = 37.08\%$ , suggesting some variability across studies.
- The test for heterogeneity (Q = 19.59, p = 0.051) was marginally non-significant.

# Forest Plot Dialog in Stata GUI

|                  | 1                             | Clear meta setting | is Disn    | av meta settings       | Modify meta setting |
|------------------|-------------------------------|--------------------|------------|------------------------|---------------------|
| Cature           |                               | cical meta setting | la Dishi   | ay meta settings       | wouny meta setting  |
| setup            | Forest plot                   |                    |            |                        |                     |
|                  | Main                          | if/in              | Options    | Maximization           | Forest plot         |
| Summary          | Meta-analysis m               | odel               |            |                        |                     |
|                  | Declared mod                  | lel                |            |                        |                     |
|                  | O Random effec                | ts                 |            |                        |                     |
| Forest plot      | Common effe     Fixed effects | ct                 |            |                        |                     |
|                  | 0                             |                    |            |                        |                     |
| Heterogeneity    | Subgroup me                   | ta-analysis        |            |                        |                     |
|                  | Variables:                    |                    |            |                        |                     |
|                  |                               |                    |            |                        | ×.                  |
| Regression       | Cumulative m                  | neta-analysis      |            |                        |                     |
|                  | Order variable:               | Sort order:        | St         | ratify on variable:    |                     |
| Publication bias |                               | Ascending          | $\sim$     |                        |                     |
|                  | Leave-one-out                 | meta-analysis      |            |                        |                     |
|                  |                               |                    |            |                        |                     |
| Multivariate     |                               |                    |            |                        |                     |
|                  |                               |                    |            |                        |                     |
| Multilevel       |                               |                    |            |                        |                     |
|                  |                               |                    |            |                        |                     |
|                  |                               |                    |            |                        |                     |
|                  |                               |                    |            |                        | Submit              |
|                  | No. of studies: 12            | Model: Rande       | om effects | Effect size: es, Effec | t size              |
|                  | C11 1 050/                    | A COLORADO         |            | C1.1                   |                     |

◆□▶ ◆□▶ ◆三▶ ◆三▶ 三三 - のへで

# Forest Plot: Explore Heterogeneity . meta forestplot

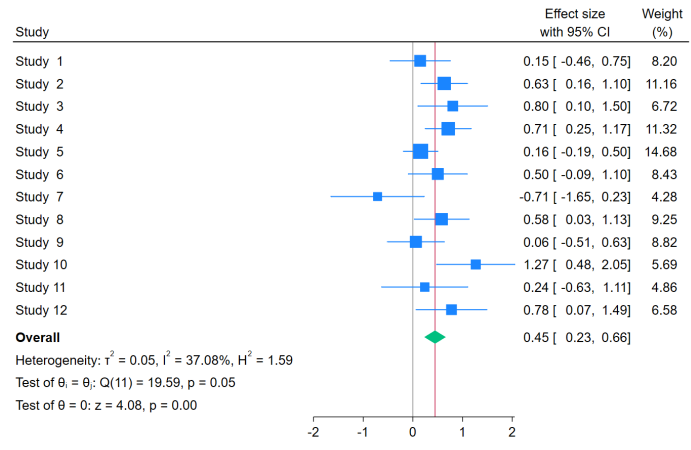

・ ロ ト ・ 雪 ト ・ 雪 ト ・ 日 ト

3

Random-effects REML model

# Subgroup Forest Plot by Outcome Task

#### Cognitive tasks grouped into three categories:

▲□▶▲□▶▲□▶▲□▶ □ のQ@

- 1. Inhibitory Control
- 2. Working memory
- 3. Cognitive flexibility

# Subgroup Forest Plot by Outcome Task . meta forestplot, subgroup(Dimension)

|                                                                                      |           | Effect size          | Weight |
|--------------------------------------------------------------------------------------|-----------|----------------------|--------|
| Study                                                                                |           | with 95% CI          | (%)    |
| Cognitive Flexibility                                                                |           |                      |        |
| Study 1                                                                              |           | 0.15 [ -0.46, 0.75]  | 8.20   |
| Study 3                                                                              |           | 0.80 [ 0.10, 1.50]   | 6.72   |
| Study 4                                                                              |           | 0.71 [ 0.25, 1.17]   | 11.32  |
| Heterogeneity: r <sup>2</sup> = 0.03, I <sup>2</sup> = 23.66%, H <sup>2</sup> = 1.31 | -         | 0.56 [ 0.18, 0.94]   |        |
| Test of 0, = 0; Q(2) = 2.67, p = 0.26                                                |           |                      |        |
| Test of $\theta = 0$ : $z = 2.91$ , $p = 0.00$                                       |           |                      |        |
| Inhibitory Control                                                                   |           |                      |        |
| Study 2                                                                              |           | 0.63 [ 0.16, 1.10]   | 11.16  |
| Study 6                                                                              |           | 0.50 [ -0.09, 1.10]  | 8.43   |
| Study 7                                                                              |           | -0.71 [ -1.65, 0.23] | 4.28   |
| Study 8                                                                              |           | 0.58 [ 0.03, 1.13]   | 9.25   |
| Study 9                                                                              |           | 0.06 [ -0.51, 0.63]  | 8.82   |
| Study 10                                                                             |           | - 1.27 [ 0.48, 2.05] | 5.69   |
| Heterogeneity: r <sup>2</sup> = 0.17, I <sup>2</sup> = 63.30%, H <sup>2</sup> = 2.73 | -         | 0.43 [ 0.01, 0.85]   |        |
| Test of 0, = 0;: Q(5) = 12.63, p = 0.03                                              |           |                      |        |
| Test of 0 = 0: z = 2.01, p = 0.04                                                    |           |                      |        |
| Working Memory                                                                       |           |                      |        |
| Study 5                                                                              |           | 0.16 [ -0.19, 0.50]  | 14.68  |
| Study 11                                                                             |           | 0.24 [ -0.63, 1.11]  | 4.86   |
| Study 12                                                                             |           | 0.78 [ 0.07, 1.49]   | 6.58   |
| Heterogeneity: r <sup>2</sup> = 0.03, I <sup>2</sup> = 23.11%, H <sup>2</sup> = 1.30 |           | 0.31 [ -0.06, 0.69]  |        |
| Test of 0, = 0; Q(2) = 2.38, p = 0.30                                                |           |                      |        |
| Test of $\theta$ = 0: z = 1.63, p = 0.10                                             |           |                      |        |
| Overall                                                                              | •         | 0.45 [ 0.23, 0.66]   |        |
| Heterogeneity: $\tau^2$ = 0.05, $I^2$ = 37.08%, $H^2$ = 1.59                         |           |                      |        |
| Test of 0, = 0; Q(11) = 19.59, p = 0.05                                              |           |                      |        |
| Test of $\theta = 0$ : $z = 4.08$ , $p = 0.00$                                       |           |                      |        |
| Test of group differences: $Q_{\pm}(2) = 0.83$ , $p = 0.66$                          |           | Ţ                    |        |
|                                                                                      | -2 -1 0 1 | 2                    |        |

Random-effects REML model

◆□▶ ◆□▶ ◆三▶ ◆三▶ ・三 ・ 少々ぐ

#### Subgroup Analysis Results Effect sizes by cognitive domain

- **Cognitive** Flexibility:
  - Pooled effect size: g = 0.56, 95% CI [0.18, 0.94], significant.

• Low heterogeneity:  $I^2 = 23.66\%$ , Q(2) = 2.67, p = 0.26.

- Inhibitory Control:
  - Pooled effect size: g = 0.43, 95% CI [0.01, 0.84], significant.

Moderate heterogeneity: *I*<sup>2</sup> = 63.30%, *Q*(4) = 10.95, *p* = 0.02.

- Working Memory:
  - Pooled effect size: g = 0.31, 95% CI [-0.06, 0.69], not significant.

• Moderate heterogeneity:  $I^2 = 23.11\%$ , Q(2) = 2.38, p = 0.30.

▶ Test of subgroup differences:  $Q_b(2) = 0.83$ , p = 0.66 — no significant difference between domains.

#### **Galbraith plot for publication bias detection** Galbraith Plot Settings (Stata GUI)

| Setup<br>Summary | Heterogeneity                                    | Clear meta settings             | Disp<br>C L'Abbe | lay meta settings<br>e plot for binary data | Modify me | eta settings |
|------------------|--------------------------------------------------|---------------------------------|------------------|---------------------------------------------|-----------|--------------|
| Setup<br>Summary | Heterogeneity                                    | if/in                           | ⊖ L'Abb          | e plot for binary data                      |           |              |
| Summary          | <ul> <li>Galbraith plot</li> <li>Main</li> </ul> | if/in                           | ⊖ L'Abb          | e plot for binary data                      |           |              |
| Summary          | Main                                             | if/in                           |                  |                                             |           |              |
|                  |                                                  |                                 |                  |                                             |           |              |
|                  | Galbraith plot for                               | summarizing meta-ani            | alysis           |                                             |           |              |
|                  | Meta-analysis r                                  | nodel                           |                  |                                             |           |              |
| Forest plot      | Default mod                                      | lel                             |                  |                                             |           |              |
|                  | O Random eff                                     | ects                            |                  |                                             |           |              |
|                  | O Common ef                                      | fect                            |                  |                                             |           |              |
| Heterogeneity    | O Fixed effects                                  | 1                               |                  |                                             |           |              |
|                  | Options                                          |                                 |                  |                                             |           |              |
| Deservation      | Suppress the                                     | e regression line               |                  |                                             |           |              |
| Regression       | Suppress co                                      | ofidence intervals              |                  |                                             |           |              |
|                  |                                                  |                                 |                  |                                             |           |              |
| Publication bias | 95 ~ Co                                          | nfidence level                  |                  |                                             |           |              |
|                  | Suppress ou                                      | tput for meta setting in        | formation        |                                             |           |              |
|                  | Graph op                                         | tions                           |                  |                                             |           |              |
| Multivariate     |                                                  |                                 |                  |                                             |           |              |
|                  | Note: Also see "Rec                              | ression" for using met          | a-regression t   | to account for hetero                       | geneity.  |              |
|                  |                                                  | , , , , , , , , , , , , , , , , | ,                |                                             | J         |              |
| Multilevel       |                                                  |                                 |                  |                                             |           |              |
|                  |                                                  |                                 |                  |                                             |           |              |
|                  |                                                  |                                 |                  |                                             | _         |              |
|                  |                                                  |                                 |                  |                                             |           | Submit       |
|                  | No. of studies: 12                               | Model: Randon                   | n effects        | Effect size: es, Effec                      | ct size   |              |
|                  | CI level: 95%                                    | Method: REML                    |                  | Std. err.: se                               |           |              |
|                  |                                                  |                                 |                  |                                             |           | _            |

◆□▶ ◆□▶ ◆三▶ ◆三▶ 三三 - 釣�()~.

# Galbraith plot for publication bias detection . meta galbraith

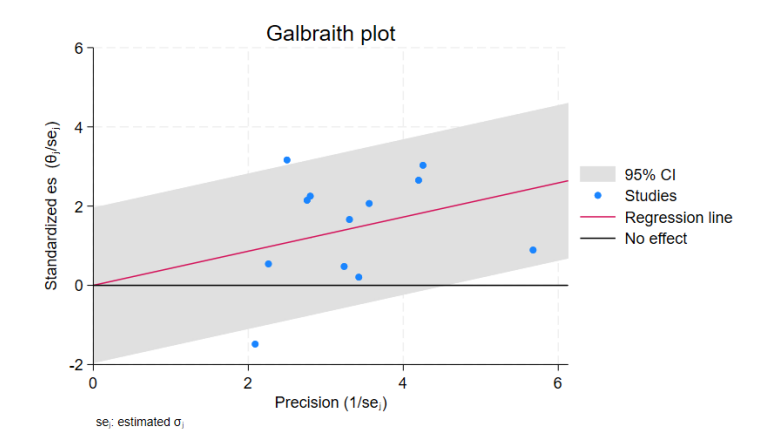

▲□▶ ▲□▶ ▲□▶ ▲□▶ = 三 のへで

# Galbraith plot for publication bias detection

- The Galbraith plot displays standardized effect sizes (θ/SE<sub>i</sub>) against precision (1/SE<sub>i</sub>).
- The shaded area shows the 95% confidence interval around the regression line.
- Most points fall within the expected bounds, suggesting no major publication bias or influential outliers.

(ロ) (同) (三) (三) (三) (○) (○)

# Funnel Plot for Publication Bias (Stata GUI)

|                  |                                      | Clear meta setti     | ings Disp          | olay meta settings    | Modify meta settings |
|------------------|--------------------------------------|----------------------|--------------------|-----------------------|----------------------|
| Setup            | Publication bias                     |                      |                    |                       |                      |
|                  | Funnel plot for                      | graphical diagnosti  | ics of small-study | effects               |                      |
| C                | <ul> <li>Tests for small-</li> </ul> | study effects in met | ta-analysis        |                       |                      |
| Summary          | O Nonparametric                      | trim-and-fill analys | is of publication  | bias                  |                      |
|                  | Main                                 | if/in                | Model              | Options               |                      |
| Forest plot      | Produce separa                       | te plot by group     |                    |                       |                      |
|                  | Grouping variable:                   | 5                    |                    |                       |                      |
| Heterogeneity    |                                      |                      |                    |                       | $\vee$               |
|                  | By options                           | 1                    |                    |                       |                      |
|                  | Specify v-axis metric                | c:                   |                    |                       |                      |
| Regression       | Standard error                       | ~                    |                    |                       |                      |
|                  | 95 V Confide                         | ence level           |                    |                       |                      |
| Publication bias |                                      |                      |                    |                       |                      |
|                  | 300 🌩 Numbe                          | r of points at which | to evaluate the C  | Cls                   |                      |
|                  | Suppress meta se                     | ttings information   |                    |                       |                      |
| Multivariate     | Granh on                             | tions *              |                    |                       |                      |
|                  |                                      |                      |                    |                       |                      |
|                  |                                      |                      |                    |                       |                      |
| Multilevel       |                                      |                      |                    |                       |                      |
| Multilevel       |                                      |                      |                    |                       |                      |
| Multilevel       |                                      |                      |                    |                       |                      |
| Multilevel       |                                      |                      |                    |                       | Submit               |
| Multilevel       | No. of studies: 12                   | Model: Rar           | idom effects       | Effect size: es, Effe | Submit               |

# **Funnel Plot for Publication Bias**

. meta funnelplot, scheme(stsj)

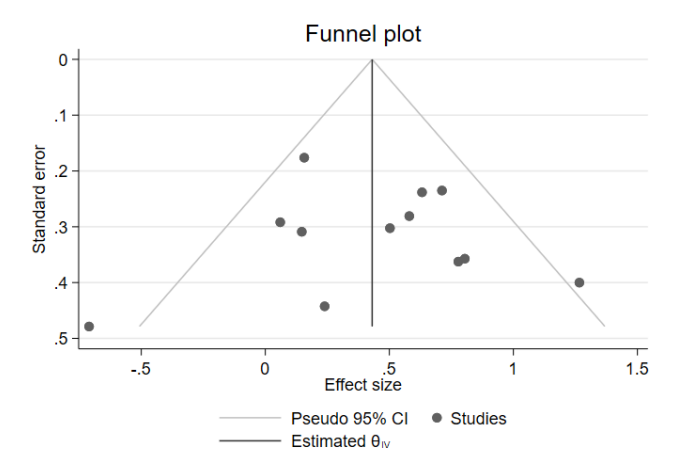

# **Funnel Plot for Publication Bias**

- The funnel plot shows the distribution of effect sizes (horizontal axis) against their standard errors (vertical axis).
- The studies appear symmetrically distributed around the pooled effect size ( $\hat{\theta}_{IV}$ ), suggesting no strong evidence of publication bias.

(ロ) (同) (三) (三) (三) (○) (○)

This visual impression is consistent with Egger's test (p > 0.05, non-significant).

### Meta-Regression Analysis (Stata GUI) Exploring moderators of effect size

|                 |                    | Clear meta setting      | ns Disola     | w meta settings         | Modify meta setting |
|-----------------|--------------------|-------------------------|---------------|-------------------------|---------------------|
| C               |                    | Clear meta setting      | to Dishie     | iy meta settings        | Woolly meta setting |
| setup           | Meta-regression    |                         |               |                         |                     |
|                 | Model              | if/in                   | Reporting     | Maximization            | Postestimation      |
| Summary         | Moderators         |                         |               |                         |                     |
|                 | Specify moderat    | ors:                    |               |                         |                     |
|                 | M_Age Female       | percentage Totalminu    | tes MoneyComp | ensation                | ×                   |
| Forest plot     | Suppress con       | stant term              |               |                         |                     |
|                 | Fit constant-o     | only model              |               |                         |                     |
| leterogeneity   | Meta analysis m    | odel                    |               |                         |                     |
| recorgeneity    | Declared more      | del                     |               |                         |                     |
|                 | O Random effe      | ts                      |               |                         |                     |
| Regression      | O Fixed effects    |                         |               |                         |                     |
|                 |                    |                         |               |                         |                     |
|                 | Fit multiplicativ  | e error model           |               |                         |                     |
| ublication bias | Report t tests in  | stead of z tests for co | efficients    |                         |                     |
| Multivariate    |                    |                         |               |                         |                     |
| Multivariate    |                    |                         |               |                         |                     |
| Multilevel      |                    |                         |               |                         |                     |
|                 |                    |                         |               |                         | Submit              |
|                 | No. of studies: 12 | Model: Rand             | om effects    | Effect size: es, Effect | size                |

◆□▶ ◆□▶ ◆臣▶ ◆臣▶ ─臣 ─のへで

#### Meta-Regression Results Exploring moderators of effect size

. meta regress M\_Age Femalepercentage Totalminutes MoneyCompensation, noconstant

Effect-size label: Effect size Effect size: es Std. err.: se

| Random-effects meta<br>Method: REML |             | Number of<br>Residual | obs =<br>heterogeneit | 12<br>:y: |            |           |
|-------------------------------------|-------------|-----------------------|-----------------------|-----------|------------|-----------|
|                                     |             |                       |                       |           | tau2 =     | .1277     |
|                                     |             |                       |                       |           | I2 (%) =   | 57.36     |
|                                     |             |                       |                       |           | H2 =       | 2.35      |
|                                     |             |                       |                       | R-squa    | red (%) =  | 0.00      |
|                                     |             |                       |                       | Wald chi2 | (4) =      | 10.65     |
|                                     |             |                       |                       | Prob > ch | i2 = 0     | .0308     |
| _meta_es                            | Coefficient | Std. err.             | z                     | P> z      | [95% conf. | interval] |
| M_Age                               | 0006669     | .0065918              | -0.10                 | 0.919     | 0135866    | .0122528  |
| Femalepercentage                    | .0043892    | .0047249              | 0.93                  | 0.353     | 0048714    | .0136498  |
| Totalminutes                        | .0005336    | .0003886              | 1.37                  | 0.170     | 000228     | .0012952  |
| MoneyCompensation                   | 028661      | .3235827              | -0.09                 | 0.929     | 6628714    | .6055495  |

Test of residual homogeneity: Q\_res = chi2(8) = 17.86 Prob > Q\_res = 0.0223

◆□▶ ◆□▶ ◆臣▶ ◆臣▶ ─臣 ─のへで

#### Meta-Regression Results Exploring moderators of effect size

- None of the moderators (Mean Age, Female %, Minuts, Compensation) showed significant effects on the estimated effect size (p > 0.05).
- Residual heterogeneity remained substantial:  $\tau^2 = 0.1277$ ,  $I^2 = 57.36\%$ .
- The model explained 0% of variance (R<sup>2</sup> = 0.00); residual heterogeneity was significant (Q<sub>res</sub>(8) = 17.86, p = 0.0223).

(ロ) (同) (三) (三) (三) (○) (○)

#### **Postestimation: Bubble plot** Meta-regression with one continuous variable

| . meta regress Sessio                            | ndurationWeeks          |           |      |            |        |       |           |
|--------------------------------------------------|-------------------------|-----------|------|------------|--------|-------|-----------|
| Effect-size label:<br>Effect size:<br>Std. err.: | Effect size<br>es<br>se |           |      |            |        |       |           |
| Random-effects meta-r                            | egression               |           | Nur  | mber of ob | s =    |       | 12        |
| Method: REML                                     |                         |           | Re   | sidual het | erogen | eity: |           |
|                                                  |                         |           |      |            | tau2 = | .055  | 24        |
|                                                  |                         |           |      | 12         | (%) =  | 39.   | 29        |
|                                                  |                         |           |      |            | H2 =   | 1.0   | 65        |
|                                                  |                         |           |      | R-squared  | (%) =  | 0.0   | 00        |
|                                                  |                         |           | Wa   | ld chi2(1) | =      | 1.:   | 13        |
|                                                  |                         |           | Pro  | ob > chi2  | =      | 0.28  | 73        |
| _meta_es                                         | Coefficient             | Std. err. | z    | P> z       | [95%   | conf. | interval] |
| SessiondurationWeeks                             | .0582585                | .0547522  | 1.06 | 0.287      | 049    | 0538  | .1655708  |
| _cons                                            | .2180544                | .2418207  | 0.90 | 0.367      | 255    | 9055  | .6920143  |
|                                                  |                         |           |      |            |        |       |           |

Test of residual homogeneity: Q\_res = chi2(10) = 18.26 Prob > Q\_res = 0.0508

actat hubblanlot

▲□▶ ▲□▶ ▲ 三▶ ▲ 三▶ - 三 - のへぐ

# Postestimation: Bubble plot . estat bubbleplot

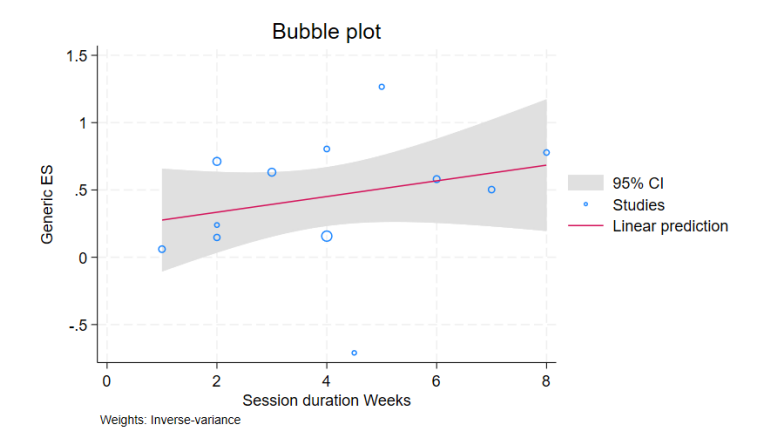

ヘロト 人間 とくほとくほとう æ

#### Advanced Models in Meta-Analysis Multivariate and Multilevel Meta-Analyses (Stata GUI)

|                  |                                                                                           | Clear meta setting     | rs Displ          | ay meta settings       | Modify meta settin |  |  |  |
|------------------|-------------------------------------------------------------------------------------------|------------------------|-------------------|------------------------|--------------------|--|--|--|
| Setup            | Note: Multivariate meta-analysis ignores all meta settings.<br>Multivariate meta-analysis |                        |                   |                        |                    |  |  |  |
| Summary          | Model                                                                                     | ¥/in                   | Reporting         | Maximization           | Postestimation     |  |  |  |
|                  | Dependent variable                                                                        | 5                      |                   |                        |                    |  |  |  |
| Forest plot      | Moderators                                                                                |                        |                   |                        | ~                  |  |  |  |
|                  | Support conta                                                                             | at term                |                   |                        | >                  |  |  |  |
| Heterogeneity    | Within-study variance-covariance information                                              |                        |                   |                        |                    |  |  |  |
|                  | specity variance                                                                          | e and covanance va     | lables in specifi | c order                | ~ ?                |  |  |  |
| Regression       | O Specify standa                                                                          | rd-error variables and | d correlations in | specific order         |                    |  |  |  |
|                  | Standard-error va                                                                         |                        | c<br>V            | orrelation values:     | 2                  |  |  |  |
| Publication bias | Meta-analysis mo                                                                          | del                    |                   |                        |                    |  |  |  |
|                  | Default model                                                                             |                        |                   |                        |                    |  |  |  |
| Multivariate     | Fixed effects                                                                             | s                      |                   |                        |                    |  |  |  |
| Multilevel       | Con                                                                                       | mpute t tests for fixe | d-effects coeffic | cients and specify dep | grees of freedom   |  |  |  |
|                  |                                                                                           |                        |                   |                        |                    |  |  |  |
|                  |                                                                                           |                        |                   |                        | Submit             |  |  |  |
|                  | No. of studies, 12                                                                        | Mardah Panda           | and all sales     | Effect size: es Effec  | t sine             |  |  |  |

|                 |                                                                                                    | Clear meta settin                   | gs Displa          | y meta settings                             | Modify meta setting |  |  |
|-----------------|----------------------------------------------------------------------------------------------------|-------------------------------------|--------------------|---------------------------------------------|---------------------|--|--|
| Setup           | Note: Multilevel met<br>Multilevel meta-re                                                                 | ta-analysis ignores all<br>gression | meta settings.     |                                             |                     |  |  |
| Summary         | Random-interc                                                                                              | epts regression                     | O Mixed-e          | ffects regression                           | Postestimation      |  |  |
|                 | Model                                                                                                    | iř/in                               | Reporting          | EM options                                  | Maximization        |  |  |
| Forest plot     | Fixed-effects mo<br>Dependent varia                                                                        | odel<br>ible: Independen            | t variables        |                                             | · · ·               |  |  |
| Heterogeneity   | Guppress constant term     Random-effects model     Level variables:     Defice RE standard deviations to: |                                     |                    |                                             |                     |  |  |
| Regression      | Effect-size sampling variability variable Estimation method                                                |                                     |                    |                                             |                     |  |  |
| ublication bias | © Standard ero<br>O Variances                                                                              | ×.                                  | O Max<br>Constrain | ncted maximum in<br>imum likelihood<br>its: | V Manage            |  |  |
| Multivariate    |                                                                                                    |                                     |                    |                                             |                     |  |  |
| Multilevel      |                                                                                                    |                                     |                    |                                             |                     |  |  |
|                 |                                                                                                    |                                     |                    |                                             | Submit              |  |  |
|                 | No. of studies: 12                                                                                         | Model: Rand                         | om effects         | Effect size: es, Effe                       | ct size             |  |  |

#### Multivariate Meta-Analysis

. meta mvregress

# Multilevel Meta-Regression . meta multilevel

Thank you!

dalarub@upo.es

◆□▶ ◆□▶ ◆ □▶ ◆ □▶ ● □ ● ● ● ●

#### References

- Botella, J. and Sánchez-Meca, J. (2015). *Meta-análisis en ciencias sociales y de la salud*. Síntesis, Madrid.
- Morris, S. B. (2008). Estimating effect sizes from pretest-posttest-control group designs. *Organizational Research Methods*, 11(2):364–386.
- Sterne, J, e. a. (2019). Rob 2: a revised tool for assessing risk of bias in randomised trials. *BMJ*, 366:14898. Published 28 August 2019.

(ロ) (同) (三) (三) (三) (○) (○)